# Διαδικασία αίτησης εξ αποστάσεως ηλεκτρονικής υπογραφής

Οδηγίες Χρήσης και Ρυθμίσεις Εγχειρίδιο χρήσης 1

Πανεπιστήμιο Ιωαννίνων Διεύθυνση Μηχανοργάνωσης & Δικτύων Σεπτέμβριος 2022 Έκδοση 3.0

| ΕΚΔΟΣΗ | ΑΛΛΑΓΗ | НМЕРОМ.               | ΛΕΠΤΟΜΕΡΕΙΕΣ ΑΝΑΘΕΩΡΗΣΗΣ                                                                                                    |
|--------|--------|-----------------------|----------------------------------------------------------------------------------------------------|
| 1.0    |        | Φεβρουάριος<br>2021   | Αρχική έκδοση                                                                                                    |
| 2.0    | NAI    | Αύγουστος<br>2021     | Αλλαγή στον έλεγχο ταυτοποίησης σύμφωνα με την<br>Υπουργική Απόφαση 27499 ΕΞ 2021 - ΦΕΚ<br>3682/B/10-8-2021 βάσει της οποίας η μέθοδος<br>ταυτοποίησης μέσω υπεύθυνης δήλωσης από την<br>ψηφιακή πλατφόρμα gov.gr <u>δεν είναι πλέον</u><br><u>αποδεκτή</u> . |
| 3.0    | NAI    | Σεπτέμβριος<br>2022   | Αλλαγή στην επιλογή τύπων πιστοποιητικών                                                                                                    |
|        |        | Τεχνική<br>υποστήριξη | digitalsign@uoi.gr ή<br><u>https://support.it.uoi.gr</u> ανοίγοντας Νέο αίτημα και<br>επιλέγοντας την κατηγορία:<br>Help topic : Ιδρυματικές Ψηφιακές Υπηρεσίες<br>(και στις δύο περιπτώσεις αποστολή email από τον<br>ακαδημαϊκό σας λογαριασμό)             |

#### ΠΙΝΑΚΑΣ ΕΚΔΟΣΕΩΝ ΚΕΙΜΕΝΟΥ

#### ΠΙΝΑΚΑΣ ΕΓΚΡΙΣΕΩΝ

| ΤΙΤΛΟΣ / ΘΕΣΗ      | үпографн            | HMEPOMHNIA |
|--------------------|---------------------|------------|
| Υπεύθυνος Σύνταξης | Ελίνα Αθανασοπούλου | 12/2/2021  |
| Υπεύθυνος Σύνταξης | Ελίνα Αθανασοπούλου | 31/8/2021  |
| Υπεύθυνος Σύνταξης | Ελίνα Αθανασοπούλου | 19/09/2022 |

### ΠΕΡΙΕΧΟΜΕΝΑ

| 1.  | Εισαγωγή4                                                 |
|-----|-----------------------------------------------------------|
| 2.  | Σύνδεση στο cm.harica.gr5                                 |
| 3.  | Εμφάνιση σφαλμάτων6-7                                     |
| 4.  | Αίτηση για εξ αποστάσεως ηλεκτρονική υπογραφή8-9          |
| 5.  | Επιλογή και μεταφόρτωση εγγράφων ταυτοποίησης10-12        |
| 6.  | Επιλογή μεθόδου ταυτοποίησης12-14                         |
| 7.  | Υποβολή αίτησης15                                         |
| 8.  | Έλεγχος, έγκριση και δημιουργία λογαριασμού εξ αποστάσεως |
|     | Ηλεκτρονικής Υπογραφής16-17                               |
| 9.  | Ενεργοποίηση λογαριασμού εξ αποστάσεως                    |
|     | Ηλεκτρονικής Υπογραφής17-18                               |
| 10  | . Ενεργοποίηση Ελέγχου Ταυτότητας 2 Παραγόντων (2FA)18-19 |
| 11. | . Αποδοχή πιστοποιητικού εξ αποστάσεως                    |
|     | Ηλεκτρονικής Υπογραφής, ενεργοποίηση λογαριασμού20        |

#### <u>Εισαγωγή</u>

Η Αρχή Πιστοποίησης των Ελληνικών Ακαδημαϊκών και Ερευνητικών Ιδρυμάτων (HARICA), έχει αναπτύξει μια νέα υπηρεσία εξ αποστάσεως ηλεκτρονικής υπογραφής (remote eSignature) από 1/2/2021, με την οποία σκοπεύει να αντικαταστήσει το μεγαλύτερο μέρος των πιστοποιητικών εγκεκριμένων υπογραφών (η HARICA εκδίδει τα ψηφιακά πιστοποιητικά Class A και Class B των μελών των ακαδημαϊκών Ιδρυμάτων).

Μέσω της νέας υπηρεσίας κι εφόσον **ανήκετε στο μόνιμο ή ΙΔΑΧ (ιδιωτικού δικαίου αορίστου χρόνου) προσωπικό** του Πανεπιστημίου Ιωαννίνων, έχετε τη δυνατότητα να αποκτήσετε ένα νέο πιστοποιητικό Εγκεκριμένης Ηλεκτρονικής Υπογραφής που <u>επέχει</u> <u>Θέση ιδιόχειρης υπογραφής</u>:

- 1. με ηλεκτρονική αίτηση
- 2. που θα σας επιτρέπει να υπογράφετε έγγραφα από οποιαδήποτε συσκευή (υπολογιστή/smartphone/tablet) ή λειτουργικό σύστημα, χωρίς την ανάγκη χρήσης φυσικού μέσου αποθήκευσης του πιστοποιητικού, αλλά μέσω μιας ιστοσελίδας.

<u>ΠΡΟΣΟΧΗ !</u> Η ενεργοποίηση και χρήση της εξ αποστάσεως ηλεκτρονικής υπογραφής, βάσει των Διεθνών Προτύπων, **απαιτεί να υπάρχει ένα επιπλέον επίπεδο ασφάλειας με** την χρήση μιας επιπλέον συσκευής, την οποία έχουμε πάντα μαζί μας (smartphone/tablet).

**Σημείωση:** Όσοι χρήστες διαθέτουν ήδη μια εγκεκριμένη ηλεκτρονική υπογραφή, μπορούν να συνεχίσουν να χρησιμοποιούν την υπάρχουσα, μέχρι τη λήξη της ισχύος της.

Πριν ξεκινήσετε τη διαδικασία θα πρέπει να έχετε στη διάθεσή σας αποθηκευμένο σε μορφή (.pdf) το έγγραφο ταυτοποίησης που θα χρειαστεί να ανεβάσετε κατά τη διαδικασία (π.χ. αστυνομική ταυτότητα ή διαβατήριο).

Η πρόσβαση στην υπηρεσία γίνεται από την ιστοσελίδα <u>https://cm.harica.gr</u>

Για επιπλέον πληροφορίες ή διευκρινίσεις, μπορείτε να απευθύνεστε στην ηλεκτρονική διεύθυνση : <u>digitalsign@uoi.gr</u> στέλνοντας email από τον ακαδημαϊκό σας λογαριασμό.

# Σύνδεση στο cm.harica.gr

Συνδεόμαστε στην σελίδα <u>https://cm.harica.gr</u> και επιλέγουμε (πάνω δεξιά) τη γλώσσα προτίμησης (Ελληνικά ή Αγγλικά). Στη συνέχεια επιλέγουμε :

**Σύνδεση με Ιδρυματικό Ιδρυματικό Login/ Academic login** όπως φαίνεται στην ακόλουθη εικόνα.

| HARICA |                                                                     |  |
|--------|---------------------------------------------------------------------|--|
|        | Είσοδος                                                             |  |
|        | Δεν έχετε λογαριασμό; Πνετε μέλος<br>Μλεκτρονικό ταχυδρομείο        |  |
|        | το μο μορου τη μοτοποιού του το το το το το το το το το το το το το |  |
|        | Πληκτρολομάτα τον ευδικό σας<br>Ξεχιδοστε τον κυθότ                 |  |
|        | Eiroboc<br>H                                                        |  |
|        | 🥼 Ιδρυματικό Login                                                  |  |
|        | G Σύνδεση                                                           |  |

Επιλέγουμε ως φορέα το **Πανεπιστήμιο Ιωαννίνων** και **Επιβεβαίωση/Confirm**.

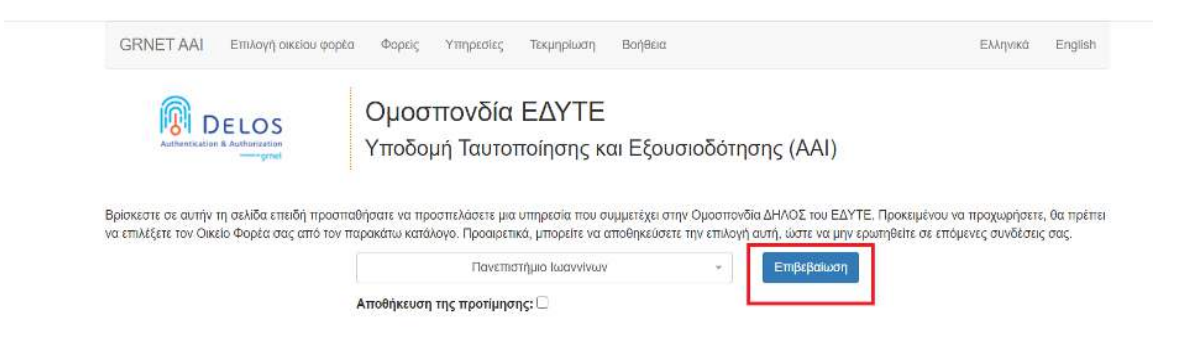

Και στη συνέχεια συμπληρώνουμε τα ιδρυματικά μας στοιχεία ταυτοποίησης :

| Lotocoll                   | Ασφαλής Χρήση Συχνές Ερωτήσεις                                                                                                    |                                                            |
|----------------------------|----------------------------------------------------------------------------------------------------|------------------------------------------------------------|
| σήλθατε στ<br>θείτε στις σ | ην Κεντρική Υπηρεσία Πιστοποίησης Χρηστών!<br>υνεργαζόμενες εφαρμογές, δίνοντας μόνο μία φορά τα στοιχ                             | κεία ταυτοποίησής σας.                                     |
|                            | Ασφαλής χρήση της Υπηρεσίας<br>Στη σελλάα αυτή θα βρείτε πλαροφορίες σκετικά με<br>την ασφαλή χρήση της υπηρεσίας<br>Περισσότερα > | Με το λογαριασμό σας<br>Ονομα χρήστη<br>Κωδικός<br>Είνοδος |

#### <u>Μηνύματα σφάλματος</u>

Στην περίπτωση που εμφανιστεί ένα από τα παρακάτω μηνύματα σφάλματος θα πατήσετε «επιστροφή/back to login». Τα μηνύματα σφάλματος που πιθανόν να εμφανιστούν είναι τα εξής:

1) Το μήνυμα σφάλματος της κάτωθι εικόνας :

| ✓HARICA |                                                                                                    |
|---------|----------------------------------------------------------------------------------------------------|
|         | Cannot create your account                                                                                          |
|         | Your Identity Provider (IdP) does not<br>provide HARICA with the appropriate info<br>(attributes) for your account. |
|         | Please contact your IdP, to fix this issue.                                                                         |

- Το μήνυμα σφάλματος: "The account is registered as Google account. Use Google login."
- 3) Το μήνυμα σφάλματος: "The user creation has failed."

Αυτό συμβαίνει διότι κάποιοι χρήστες διαθέτουν και επιπλέον λογαριασμό στη Google και έχουν ξανασυνδεθεί με αυτόν, άρα τότε θα πρέπει να επιλέξουν **"Σύνδεση** με Google λογαριασμό" (G Σύνδεση) και μετά να επιλέξουν τον ακαδημαϊκό τους λογαριασμό με τον οποίο και είναι απαραίτητο να συνδεθούν ώστε να ξεκινήσει τη διαδικασία (όπως φαίνεται στις ακόλουθες εικόνες).

|                                             | Είσοδος<br>Δεν έχετε λογαριασμό, Γίνετε μέλος<br>Ηλοποροικό ταχυδρομείο<br>Πύρτερολογί τη διοτέλιση εβώτερουκοί σες<br>Κωδικός |                                          |
|---------------------------------------------|----------------------------------------------------------------------------------------------------|------------------------------------------|
|                                             | Tillyttpologiptit toviced in soc<br>2019-et tovi na<br>Elevidice<br>H<br>M<br>M Kipupattuk Login                               | 5002?                                    |
|                                             | G Iónbean                                                                                                    |                                          |
|                                             |                                                                                                    |                                          |
|                                             | Google                                                                                                    |                                          |
|                                             | <mark>Google</mark><br>Επιλέξτε λογαριασμά                                                                                     | 5                                        |
| xxx@u                                       | Google<br>Επιλέξτε λογαριασμά<br><sup>κοl.gr</sup>                                                                             | <b>)</b><br>ε αποσύνδεση                 |
| хххх@ц                                      | Google<br>Επιλέξτε λογαριασμά<br>iol.gr Έγιν<br>mail.com                                                                       | ο<br>ε αποσύνδεση<br>ε αποσύνδεση        |
| хххх@ц<br>хххх@g<br>© X <sub>1</sub>        | Google<br>Επιλέξτε λογαριασμά<br>μοί.gr Εγιν<br>mail.com Έγιν                                                                  | <b>)</b><br>ε αποσύνδεση<br>ε αποσύνδεση |
| хххх@с<br>хххх<br>© Х <sub>1</sub><br>2- Ко | Google<br>Επιλέξτε λογαριασμά<br>μοί.gr Εγιν<br>mail.com Έγιν<br>ατάργηση λογαριασμού                                          | )<br>ε αποσύνδεση<br>ε αποσύνδεση        |

## Επιλέγουμε ως φορέα το Πανεπιστήμιο Ιωαννίνων και Επιβεβαίωση/Confirm.

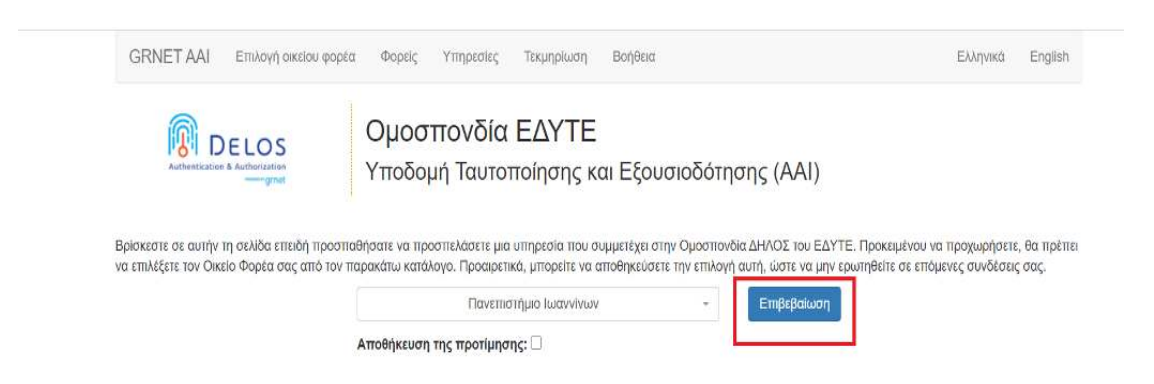

Αυτόματα θα μεταφερθούμε σε νέα σελίδα (Κεντρική Υπηρεσία Πιστοποίησης) όπου θα πρέπει να πληκτρολογήσουμε το **όνομα χρήστη/username** και τον **κωδικό/password** του ιδρυματικού μας λογαριασμού και πατάμε **Είσοδο**.

| Institutional Shibboleth<br>The GUnet Shibbole | i identity Provider<br>th IDP |           |
|------------------------------------------------|-------------------------------|-----------|
| 😯 Εισάγετε το                                  | ο όνομα χρήστη και τον κα     | ωδικό σας |
| -Όνομα χρήστη                                  |                               |           |
| Κωδικός                                        |                               | Θ         |
|                                                | Σύνδεση                       |           |
|                                                |                               |           |
| Ξεχάσατε τον κωδ                               | δικό σας;                     |           |
|                                                |                               |           |

# Αίτηση για εξ αποστάσεως Ηλεκτρονική Υπογραφή

Επιλέγουμε από το μενού στα αριστερά την **Ηλεκτρονικές Υπογραφές** και στη συνέχεια το **Ξεκινήστε εδώ**.

|                              | Πανεπιστήμιο Ιωαννίνων 🙎 🌲                  |
|------------------------------|---------------------------------------------|
| Dashboard                    | Πιστοποιητικά Ηλεκτρονικών Υπογραφών        |
| ( <b>Ι΄ Β</b> eSign Εγγράφων | Αίτηση Ηλεκτρονικής Υπογραφής Ξεκινήστε εδώ |
| Πιστοποιητικά                |                                             |
| Ηλεκτρονικές Υπογραφές       |                                             |
| 💼 Ηλεκτρονικές Σφραγίδες     |                                             |
| 🔒 Πιστοποιητικά Server       |                                             |
| Περισσότερα                  |                                             |
| δ. Επαληθευμένα στοινεία     |                                             |

#### Επιλογή τύπου του πιστοποιητικού

Επιλέγουμε **Εξ αποστάσεως Εγκεκριμένη Ηλεκτρονική Υπογραφή** και πατάμε στο κουμπί **Επιλογή**.

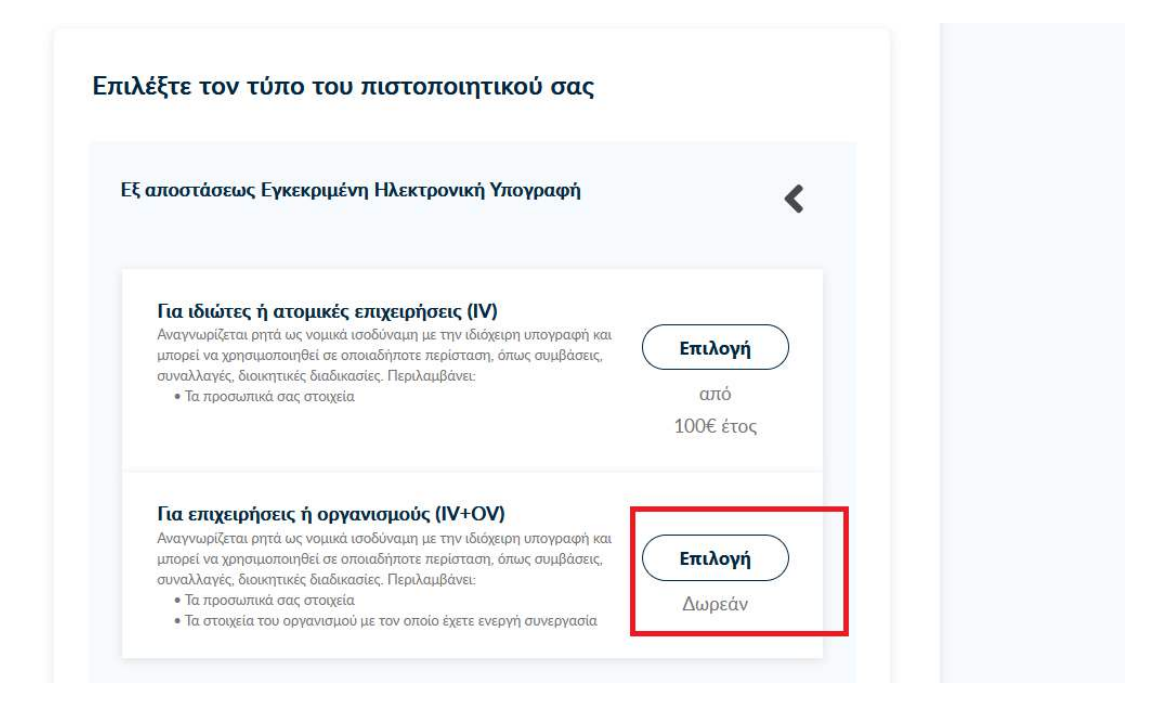

Μόλις βεβαιωθούμε ότι Επιλέχθηκε πατάμε Επόμενο.

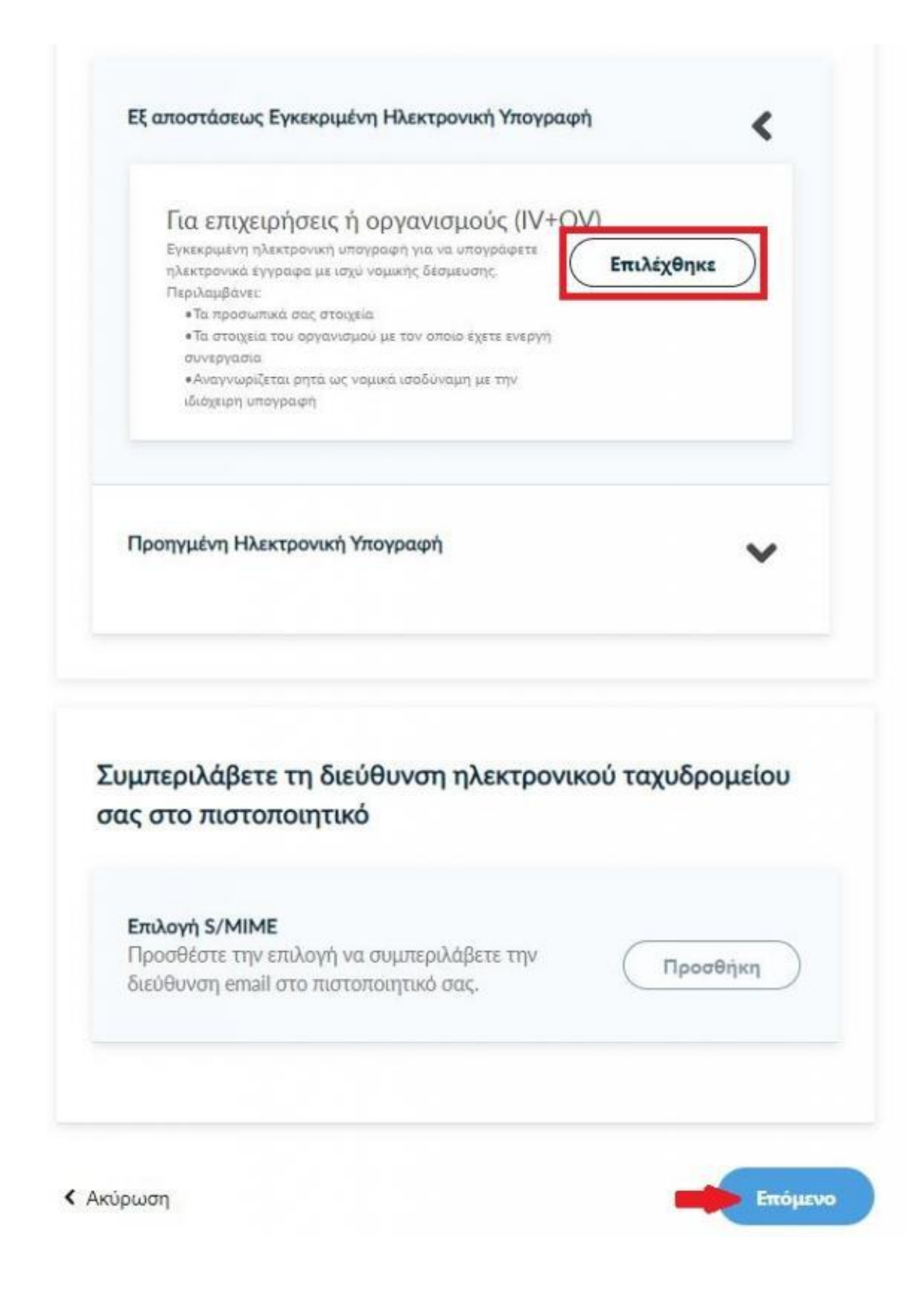

# Επιλογή και μεταφόρτωση εγγράφων ταυτοποίησης

Προκειμένου να ταυτοποιηθεί ο χρήστης που θα λάβει την ηλεκτρονική υπογραφή, πρέπει να γίνει μεταφόρτωση ενός επίσημου εγγράφου ταυτοποίησης (π.χ. δελτίο αστυνομικής ταυτότητας, διαβατήριο). Το έγγραφο ταυτοποίησης χρησιμοποιείται μόνο για την αρχική ταυτοποίηση του χρήστη και τα στοιχεία του εγγράφου, δεν εμφανίζονται ή κοινοποιούνται πουθενά.

Η ηλεκτρονική υπογραφή που θα δημιουργηθεί περιλαμβάνει :

- 1. Το ονοματεπώνυμο του κατόχου με λατινικούς χαρακτήρες όπως αναγράφεται στο επίσημο έγγραφο ταυτοποίησης.
- 2. Τη χρονοσήμανση timestamp (ημερομηνία και ώρα υπογραφής του εγγράφου)

#### Επιλογή τύπου εξακρίβωσης ταυτότητας.

Επιλέγουμε την **τυπική περίπτωση Α (προτείνεται)** και το μόνο που θα χρειαστεί, είναι να επιλέξουμε ανάμεσα στο Δελτίο Ταυτότητας (ΑΔΤ) ή το Διαβατήριο και το οποίο θα μεταφορτώσουμε ως δικαιολογητικό.

| Α. Τυπική περίπτωση (προτείνεται)  |              |              |               |
|------------------------------------|--------------|--------------|---------------|
| Δεν έχω κάποιον ειδικό λόγο να συμ | περιλάβω στα | ιθερό αναγνι | υριστικό φυσι |
| προσώπου (Αρ. Ταυτότητας/Διαβατη   | ηρίου/AΦM) σ | το Πιστοποι  | ητικό μου.    |
| Χώρα δικαιολονητικών               |              |              |               |
|                                    |              |              |               |
| Greece                             |              | ×.           |               |
|                                    |              |              |               |
|                                    |              |              |               |
| Τύπος Εγγράφου                     |              |              |               |
| Τύπος Εγγράφου                     | <i>i</i> 0   |              |               |

Ανεβάστε τα έγγραφα ταυτοποίησης

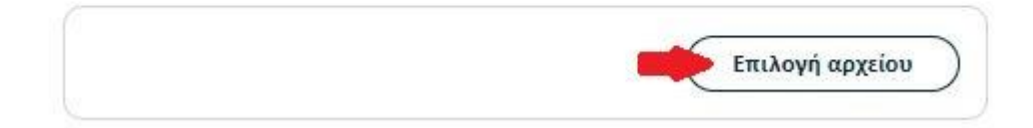

Στη συνέχεια κάνουμε έλεγχο αν το ονοματεπώνυμό μας **ταιριάζει απόλυτα** με το επίσημο έγγραφο ταυτοποίησης που έχουμε μεταφορτώσει και κάνουμε τις απαραίτητες διορθώσεις.

**Προαιρετικά**, μπορούμε να εισάγουμε το ονοματεπώνυμό μας με ελληνικούς χαρακτήρες σύμφωνα πάντα με το επίσημο έγγραφο ταυτοποίησης. Έπειτα, επιλέγουμε **Επόμενο**.

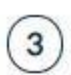

### Επιβεβαιώστε ότι τα προσωπικά σας στοιχεία είναι σωστά συμπληρωμένα

Τα προσωπικά μου στοιχεία (Ονομα και Επώνυμο) είναι σωστά και **αντιστοιχούν απόλυτα** (γράμμα-προς-γράμμα) με αυτά στο επίσημο έγγραφο εξακρίβωσης ταυτότητας που ανέβασα.

Όνομα (με λατινικούς χαρακτήρες)

#### Επίθετο (με λατινικούς χαρακτήρες)

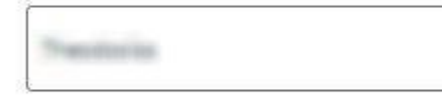

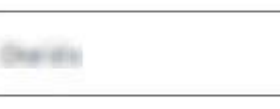

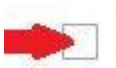

Θέλω να εισάγω το όνομα και το επίθετό μου σε χαρακτήρες την τοπικής μου γλώσσας. Αποδέχομαι ότι οι χαρακτήρες που συμπληρώνω αντιστοιχούν απόλυτα (γράμμα-προςγράμμα) με αυτά στο επίσημο έγγραφο εξακρίβωσης ταυτότητας.

Κ Προηγούμενο

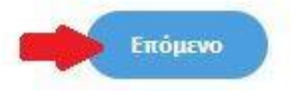

#### Προεπισκόπηση στοιχείων οργανισμού

Εμφανίζονται στην οθόνη τα στοιχεία του οργανισμού μας (University of Ioannina), τα οποία είναι ήδη τσεκαρισμένα και πατάμε **Επόμενο**.

| provide for opportunity out         |  |
|-------------------------------------|--|
| University of Ioannina              |  |
| Στοιχεία του οργανισμού             |  |
| Επίσημη επωνομία                    |  |
| University of Ioannina              |  |
| Οργανωτική Μονάδα, ΟU (προαιρετικό) |  |
| π.x. IT centre                      |  |
| Хώра                                |  |
| GR                                  |  |
| Πόλη                                |  |
| loannina                            |  |
|                                     |  |

# Επιλογή μεθόδου ταυτοποίησης χρήστη

Για την μέθοδο ταυτοποίησης, έχουμε δύο επιλογές για τις οποίες ακολουθούμε τις αντίστοιχες οδηγίες.

**ΠΡΟΣΟΧΗ!** Τα έγγραφα που θα μεταφορτώσουμε στη μέθοδο ταυτοποίησης πρέπει να είναι σε μορφή **.pdf** 

 Χρήση υφιστάμενης Εγκεκριμένης Υπογραφής για όσους έχουν ακόμη ενεργή ηλεκτρονική υπογραφή (π.χ. υπογραφή με το ενεργό Class Α πιστοποιητικό, που έχουμε στην Ακαδημαϊκή μας κάρτα/token).

ΠΡΟΣΟΧΗ! Εάν την προηγούμενη φορά που κάναμε αίτηση χρησιμοποιήσαμε την μέθοδο (χρήση υφιστάμενης εγκεκριμένης υπογραφής), αυτή τη φορά δεν θα εμφανιστεί στις διαθέσιμες επιλογές. Βάσει κανονισμών δεν δίνεται η δυνατότητα 2 συνεχόμενες φορές να γίνεται αίτηση χρησιμοποιώντας τη συγκεκριμένη μέθοδο εξακρίβωσης ταυτότητας.

Επιλέγουμε: Να επικοινωνήσει η εξυπηρέτηση χρηστών της Harica μαζί μου.
 Πρόκειται για την ταυτοποίηση του χρήστη με φυσική παρουσία στην Διεύθυνση
 Μηχανοργάνωσης και Δικτύων παρουσιάζοντας επίσημο έγγραφο ταυτοποίησης.

| 1. Autom                    | 2. Πληρωμή                                                  | 3. Ενεργοποίηση                                        |           |
|-----------------------------|-------------------------------------------------------------|--------------------------------------------------------|-----------|
|                             | Δικαιολογητικά                                              | Εξακρίβωση                                             |           |
| λέξτε μία                   | από τις παρακάτω μεθόδ                                      | δους εξακρίβωσης ταυτότ                                | τητας     |
| Α. Θα χρτ<br>Υπογραφ        | ισιμοποιήσω μια υπάρχουσα Εγκε<br>ή                         | εκριμένη Ηλεκτρονική                                   | <         |
| 1. Κατε<br>αίτηση<br>ΗΑRIC/ | βάστε την αίτηση Εγκεκριμ<br>εγκεκριμένου πιστοποιητικ<br>Α | ιένης Ηλεκτρονικής Υπογρα<br>αού ηλεκτρονικής υπογραφί | ወሳና<br>ነና |
| 2. Συμπ                     | ιληρώστε τις απαιτούμενες                                   | πληροφορίες                                            |           |
| 2 /                         | ράψτε την αίτηση με την υ                                   | πάρχουσα Ηλεκτρονική                                   |           |

• Επικοινωνία με την εξυπηρέτηση χρηστών HARICA.

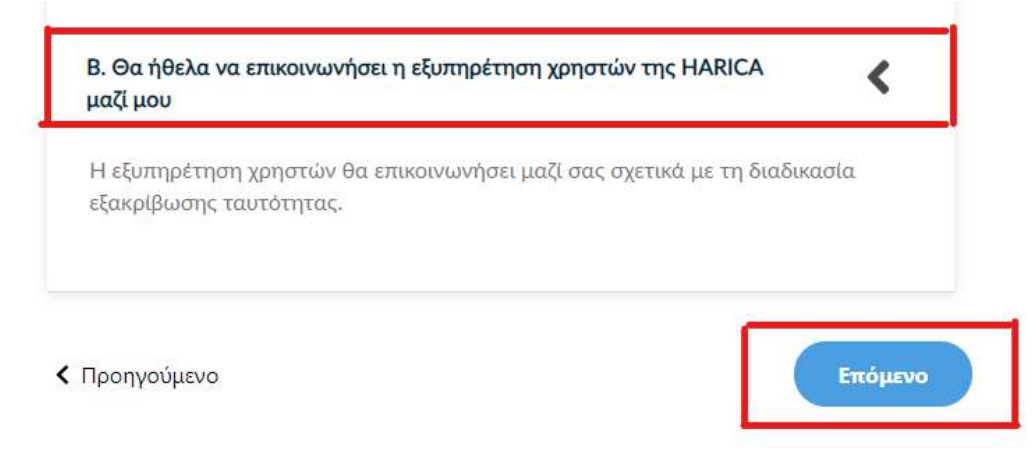

Επιλέγουμε **Επόμενο**.

### <u>Σημείωση:</u>

Σε περίπτωση που ο χρήστης δεν δύναται να προσέλθει με φυσική παρουσία στη Διεύθυνση Μηχανοργάνωσης και Δικτύων, θα πρέπει να έχει συμπληρωμένη και επικυρωμένη για το γνήσιο της υπογραφής του, την υπεύθυνη δήλωση ταυτοποίησης, από ΚΕΠ ή την Αστυνομία **(ΟΧΙ μέσω gov.gr)** και να αποστείλει το πρωτότυπο ταχυδρομικώς ή με courier στην Διεύθυνση Μηχανοργάνωσης και Δικτύων στην παρακάτω διεύθυνση:

Πανεπιστήμιο Ιωαννίνων

Διεύθυνση Μηχανοργάνωσης και Δικτύων

Μεταβατικό κτίριο (ισόγειο)

Т.К. 45110

Πανεπιστημιούπολη, Ιωάννινα

Με την ένδειξη (για απόκτηση ηλεκτρονικής υπογραφής)

### Υποβολή Αίτησης

Ελέγχουμε τα στοιχεία της αίτησης και επιλέγουμε ότι διαβάσαμε και αποδεχόμαστε τους <u>Όρους Χρήσης</u> και τις <u>Διαδικασίες και Πολιτική</u> <u>Πιστοποίησης</u> της HARICA.

Τέλος επιλέγουμε **Υποβολή Αίτησης**.

#### Ελέγξτε την αίτηση πριν την καταθέσετε

| Remote esignature OV                                                                                                    |                                                                                                    |
|----------------------------------------------------------------------------------------------------|----------------------------------------------------------------------------------------------------|
| Στοιχεία Συνδρομητή                                                                                                    | -                                                                                                    |
| Λεπτομέρειες Οργανισμού                                                                                                    |                                                                                                    |
| Επίσημη επωνυμία:<br>Οργανωτική Μονάδα, ΟU (προαφ                                                                                      | οετικό): Ι                                                                                                    |
| Πόλη:<br>Χώρα: GR                                                                                                    |                                                                                                    |
| Υποστροικτικό Έροιοσιοσ                                                                                                    |                                                                                                    |
| Είδος Εγγράφου                                                                                                    | Αρχεία                                                                                                    |
| Έγγραφο Ταυτοποίησης                                                                                                    | •ID.pdf                                                                                                    |
| Μέθοδος Εξακρίβωσης                                                                                                    |                                                                                                    |
| Μέθοδος                                                                                                    | Αρχεία                                                                                                    |
| eSigned                                                                                                    |                                                                                                    |
| 0/н , (То бус                                                                                                    | ομά σας με λατινικούς χαρακτήρες) δηλώνω ότι                                                                                                    |
| οιαρασα και αποδέχομαι, με την ι<br>Διαδικασίες και Πολιτική Πιστοπο<br>και αποθήκευση των πληροφορια<br>σύμφωνα με τη Δήλωση Ιδιωτικό | υποβολη της αίτησης, τους Όρους Χρήσης και τι<br>οίησης της HARICA. Επιπλέον, συναινώ στη χρή<br>ών αυτού του αιτήματος, από την HARICA,<br>ντητας Δεδομένων. |

# Έλεγχος, έγκριση και δημιουργία λογαριασμού Εξ αποστάσεως Ηλεκτρονικής Υπογραφής

Η αίτησή μας, χρειάζεται να εγκριθεί από τους υπεύθυνους ελέγχου (validators) του φορέα μας, οι οποίοι θα κάνουν την επαλήθευση των στοιχείων με βάση τα έγγραφα που μεταφορτώσαμε.

| Πιστοποιητικά                                                                                               | Tômac                                                        | Πληροφορίες          | Διάρκεια               | Ενέργειες                          |   |
|----------------------------------------------------------------------------------------------------|--------------------------------------------------------------|----------------------|------------------------|------------------------------------|---|
| μ Ηλεκτρονικές Υπογραφές                                                                                    | Antonipal brow N                                             | Nip payment stop     | Terrar 14, 21, 77 (21) |                                    | ~ |
| <ul> <li>Ηλεκτρονικές Σφραγίδες</li> <li>Πιστοποιητικά Server</li> </ul>                                    | Altopool effect                                              |                      |                        |                                    | ~ |
| Περισσότερα<br>δ Επαληθευμένα στοιχεία<br>Φ Πολιτική απορρήτου<br><sup>δ<sup>2</sup></sup> Βοήθεια / Οδηγού | Πιστοποιητικά σε εκκρεμ<br>Τύπος<br>Ηθ. Υπογραφή - 30 ημέρες | ότητα<br>Πληροφορίες | Διάρκτια               | Ενέργους.<br>Σε διαδικασία ελέγχου | * |

Μόλις ολοκληρωθεί ο έλεγχος θα ειδοποιηθούμε με μήνυμα ηλεκτρονικού ταχυδρομείου, στον ιδρυματικό μας λογαριασμό, για να προχωρήσουμε στην ενεργοποίηση του λογαριασμού εξ αποστάσεως ηλεκτρονικής υπογραφής. Το μήνυμα περιέχει το όνομα λογαριασμού και τον κωδικό ενεργοποίησης της εξ αποστάσεως ηλεκτρονικής υπογραφής.

| From HARICA CM-STG (no-reply) «noreply@harica.gr> 🛱<br>Subject HARICA - Η αίτηση για το πιστοποιητικό σας εχεί εγκρ<br>Το | ιθεί, εκκρεμεί η ενεργοποίηση του λαγαριασμού                                                                   | Archive      Archive      Archive      Archive     Archive     Archiv | t |
|----------------------------------------------------------------------------------------------------|----------------------------------------------------------------------------------------------------|----------------------------------------------------------------------------------------------------|---|
|                                                                                                    | HARICA                                                                                                    |                                                                                                    |   |
|                                                                                                    | Η αίτηση για το πιστοποιητικό σας εχεί εγκριθεί                                                                 |                                                                                                    |   |
|                                                                                                    | Ο λογαριασμός της Εξ αποστάσεως Ηλεκτρονικής Υπογραφής έχει<br>δημιουργηθεί και είναι έτοιμος να ενεργοποιηθεί. |                                                                                                    |   |
|                                                                                                    | Για να ενεργοποιήσετε τον λογαριασμό σας, χρησιμοποιήστε τον παρακάτω<br>κωδικό ενεργοποίησης.                  |                                                                                                    |   |
|                                                                                                    | Ονομα λογαριασμού υπογραφής:<br>Κωδικός ενεργοποίησης υπογραφής: p1zOHZcOvYYBT1sQn9S                            |                                                                                                    |   |
|                                                                                                    | Επιλέξτε το σύνδεσμο <u>Harica Cert Manager</u> για να ξεκινήσετε την διαδικασία<br>ενεργοποίησης.              |                                                                                                    |   |
|                                                                                                    | Μήπως χρειάζεστε κάποια βοήθεια: Παρακαλούμε επικοινωνήστε μαζί μας εδώ!                                        |                                                                                                    |   |
|                                                                                                    | Support@harica.gr                                                                                               |                                                                                                    |   |
|                                                                                                    | € +30 2310 995000                                                                                               |                                                                                                    |   |
|                                                                                                    | Δευτέρα έως Παρασκεύη: 08:15 - 15:00<br>[GMT+3 Albens, Greece]                                                  |                                                                                                    |   |
|                                                                                                    | © 2021 HABICA: All Rights Reserved.                                                                             |                                                                                                    |   |

Ταυτόχρονα στο cm.harica.gr έχει εμφανιστεί η επιλογή **Συνέχεια στην Ενεργοποίηση** το οποίο επιλέγουμε.

| Dasi           | ihboard<br>an Evypàœwy                    | Εξ αποστάσεως Ηλεκτρονικές Υπογραφές                                          |                             |                            |
|----------------|-------------------------------------------|-------------------------------------------------------------------------------|-----------------------------|----------------------------|
|                |                                           | Τύπος                                                                         | Κατάσταση                   |                            |
| Пютоло         | πητικά<br>εκτρονικές Υπογραφές            | Πιστοποιητικό Εξ αποστάσεως Εγκακριμένης Ηλωτρονικής Υπογραφής - 30<br>ημέρες | Σε αναμανή για ενεργοποίηση | Συνέχεια στην Ενεργοποίηση |
| - Hλε<br>Α Πισ | εκτρονικές Σφραγίδες<br>τοποιητικά Server |                                                                               |                             |                            |

# Ενεργοποίηση λογαριασμού Εξ αποστάσεως Ηλεκτρονικής Υπογραφής

Εισάγουμε τον κωδικό ενεργοποίησης που λάβαμε με μήνυμα ηλεκτρονικού ταχυδρομείου στον ιδρυματικό μας λογαριασμό. Έχουμε τη δυνατότητα να επιλέξουμε την επαναποστολή του μηνύματος σε περίπτωση που το έχουμε διαγράψει εκ παραδρομής. Επιλέγουμε **Επόμενο**.

| 1                                       | . Αίτηση                                                                                 | 2. Ενεργοποίηση                                                         |                         |
|-----------------------------------------|------------------------------------------------------------------------------------------|-------------------------------------------------------------------------|-------------------------|
| 0                                       | 0                                                                                        | 0                                                                       | 0                       |
| Ξνεργοποίηση<br>\ογαριασμού             |                                                                                          |                                                                         |                         |
| Ενεργοπ                                 | οιήστε τον λογαριασμό τη                                                                 | ς ηλεκτρονικής υπογραφής                                                | σας                     |
| Παρακαλού;<br>Υπογραφή σ<br>ηλεκτρονικο | με προχωρήστε στην ενεργοποίηση<br>ιας, χρησιμοποιώντας τον κωδικό ει<br>ύ ταχυδρομείου. | του λογαριασμού Εξ αποστάσεως Ηλ.<br>εργοποίησης που σας έχουμε στείλει | εκτρονικής<br>με μήνυμα |
| Επαναι                                  | ποστολή μηνύματος με τα στοιχε                                                           | ία ενεργοποίησης λογαριασμού                                            | )                       |
| Συμπληρώσ                               | τε τον Κωδικό Ενεργοποίησης                                                              | _                                                                       |                         |
| -                                       |                                                                                          |                                                                         |                         |
|                                         |                                                                                          |                                                                         |                         |

<u>Ορίζουμε</u> και επιβεβαιώνουμε έναν **Κωδικό Εξ αποστάσεως Ηλεκτρονικής Υπογραφής**, τον οποίο θα χρησιμοποιούμε <u>κάθε φορά</u> που θα υπογράφουμε κάποιο έγγραφο. <u>ΔΕΝ ΒΑΖΟΥΜΕ ΤΟ ACTIVATION CODE ΑΠΟ ΤΟ ΠΡΟΗΓΟΥΜΕΝΟ BHMA!</u> **ΠΡΟΣΟΧΗ!** Είναι σημαντικό να <u>θυμόμαστε τον κωδικό (password)</u> καθώς σε περίπτωση απώλειας, θα πρέπει να κάνουμε ανάκληση/ακύρωση και να επαναλάβουμε ξανά τη διαδικασία αίτησης/ενεργοποίησης της υπηρεσίας. Επιλέγουμε **Επόμενο**.

#### Ρυθμίστε τον λογαριασμό Εξ αποστάσεως Ηλεκτρονικής Υπογραφής σας

Για να ρυθμίσετε τον λογαριασμό σας, θα χρειαστεί να ορίσετε τον κωδικό υπογραφής. Αυτός ο κωδικός θα χρειάζεται κάθε φορά που θέλετε να υπογράψετε ηλεκτρονικά κάποιο έγγραφο.

Δώστε μεγάλη προσοχή καθώς αν ξεχάσετε τον κωδικό της Εξ αποστάσεως Ηλεκτρονικής Υπογραφής σας, θα χρειαστεί να ακυρωθεί ο λογαριασμός σας και να επαναλάβετε τη διαδικασία αίτησης, επαλήθευσης φυσικής παρουσίας και ενεργοποίησης, ώστε να ορίσετε νέο κωδικό.

#### Όνομα χρήστη εξ αποστάσεως ηλεκτρονικής υπογραφής

Ορίστε Κωδικό Εξ αποστάσεως Ηλεκτρονικής Υπογραφής

•••••

Επιβεβαιώστε Κωδικό Εξ αποστάσεως Ηλεκτρονικής Υπογραφής

•••••

Κ Προηγούμενο

Ενεργοποίηση Ελέγχου Ταυτότητας 2 Παραγόντων (2FA)

Επόμενο

Στο σημείο αυτό είναι που θα πρέπει να απεγκαταστήσετε από το κινητό σας τον παλιό λογαριασμό ΟΤΡ και να σκανάρετε τον νέο όπως φαίνεται στην εικόνα που ακολουθεί.

#### Ενεργοποιήστε τον Έλεγχο Ταυτότητας 2 Παραγόντων

Ακολουθήστε τις παρακάτω οδηγίες για να ενεργοποιήσετε τον Έλεγχο Ταυτότητας 2 Παραγόντων.

#### (1) Εγκαταστήστε μια εφαρμογή επαλήθευσης στο smartphone ή tablet σας

Θα χρειαστεί να κατεβάσετε μια εφαρμογή παραγωγής κωδικών One-Time Password (OTP), ώστε να ενεργοποιήσετε τον Έλεγχο Ταυτότητας 2 Παραγόντων.

Παρακαλούμε να διατηρήσετε την εφαρμογή παραγωγής κωδικών OTP εγκατεστημένη στη συσκευή σας. Θα σας ζητείται ένας OTP κωδικός κάθε φορά που θα θέλετε να υπογράψετε ηλεκτρονικά ένα έγγραφο.

#### Προτεινόμενες εφαρμογές:

Microsoft Authenticator Google Authenticator

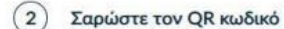

Σαρώστε τον παρακάτω κωδικό QR με την εφαρμογή επαληθευτή σας για να πάρετε τον ΟΤΡ κωδικό.

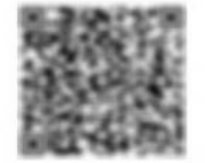

Συμπληρώνουμε τον <u>ενεργό</u> Κωδικό ΟΤΡ εξ αποστάσεως ηλεκτρονικής υπογραφής από την εφαρμογή και επιλέγουμε **Ολοκλήρωση Ενεργοποίησης**.

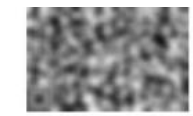

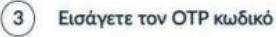

Εισάγετε στο παρακάτω πεδίο τον ΟΤΡ κωδικό που δημιουργήθηκε στην εφαρμογή. Σιγουρευτείτε ότι θα συμπληρώσετε τον ΟΤΡ κωδικό ως τελευταίο βήμα και επιλέξτε "Ολοκλήρωση Ενεργοποίησης" παρακάτω, καθώς ο ΟΤΡ κωδικός ανανεώνεται κάθε λίγα δευτερόλεπτα στην εφαρμογή.

Κωδικός ΟΤΡ εξ αποστάσεως ηλεκτρονικής υπογραφής

< Προηγούμενο

.....

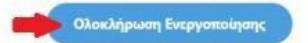

# Αποδοχή πιστοποιητικού Εξ αποστάσεως Ηλεκτρονικής Υπογραφής, ενεργοποίηση λογαριασμού

Ελέγχουμε τα στοιχεία που πρόκειται να εισαχθούν στο πιστοποιητικό και

επιλέγουμε Αποδοχή εφόσον είναι σωστά.

|                              | L. Αίτηση                                                                   | 2. Ενεργοποίηση                                |                                              |
|------------------------------|-----------------------------------------------------------------------------|------------------------------------------------|----------------------------------------------|
|                              |                                                                             |                                                |                                              |
| εργαποίηση<br>γαριασμού      | Ρύθμιση<br>Λαγαριασμού                                                      | Ενεργοποίηση<br>2FA                            | ΟλοιΟήρωση                                   |
| Το πιστοποιητ                | ικό σας είναι έτοιμο                                                        |                                                |                                              |
| Παρακαλούμε ελέγξι           | τε προσεκτικά τις παρακάτω πληροφορίες και πρ                               | οχωρήστε στην αποδοχή ώστε να συνεχίσετε.      |                                              |
| Διακεκριμένο ζ               | Ονομα Υποκειμένου                                                           |                                                |                                              |
| C=GR,L=Thess<br>Center,SURNA | aloniki.O=Aristotle University of Thessaloniki.OU<br>ME= GIVENNAME= SERIALN | -IT<br>UMBER-9182671797,CN-                    |                                              |
| Εναλλακτικό Ό                | νομα Υποκειμένου                                                            |                                                |                                              |
| Εκδότης                      |                                                                             |                                                |                                              |
| C=GR.O=Greek<br>SubCA R1     | v Universities Network (GUnet),2.5.4.97+VATGR-                              | 099028220,OU=Hellenic Academic and Research Ir | stitutions CA,CN-HARICA Institutional Client |
| Σειριακός Αριθ               | μός                                                                         |                                                |                                              |
| SOMETHICK                    | KULNEAEBHNE775NESCIDC                                                       |                                                |                                              |
| Ισχύει από                   | Ισχύει έως                                                                  |                                                |                                              |
| 18/10/2021                   | 17/11/2021                                                                  |                                                |                                              |
| -                            |                                                                             |                                                |                                              |
| Απόρριψι                     | η 📕 Αποδοχή                                                                 |                                                |                                              |
|                              |                                                                             |                                                |                                              |
|                              |                                                                             |                                                |                                              |

Η διαδικασία αίτησης/ενεργοποίησης της υπηρεσίας Εξ αποστάσεως Ηλεκτρονικής Υπογραφής HARICA έχει ολοκληρωθεί και μπορούμε υπογράψουμε ηλεκτρονικά τα έγγραφά μας.

| Πληροφορίες<br>C-GRL-Thessaloniki,O-Aristotle University of T | Διάρκεια                 | Ενέργειες                                                                                                    |                  |
|---------------------------------------------------------------|--------------------------|----------------------------------------------------------------------------------------------------|------------------|
| Πληροφορίες<br>C=GRL=Thessaloniki,O=Aristotle University of T | Διάρκεία                 | Ενέργειες                                                                                                    |                  |
| C=GR,L=Thessaloniki,O=Aristotle University of T               | Transa da a transa comos |                                                                                                    |                  |
|                                                               | Charles and reactions    |                                                                                                    | $\sim$           |
| Nop payment step                                              | Service Streets          |                                                                                                    | ~                |
|                                                               | Apres 14, 2019 201       |                                                                                                    | ~                |
|                                                               | Ng paysert deg           | Na papert da Seconda Seconda S | Nag pageweit deg |